# Web Apps

- Pour les centres de triage: application de réservation avec 3 modules
  - Consultation d'un code d'activation existant (CTPC)
  - Envoi d'une demande de test à un laboratoire
- Pour les médecins de groupe et d'entreprise: demande de prescription
  - Saisie d'une demande de code d'activation (CTPC)
  - Envoi d'une demande de test à un laboratoire
  - Consultation des candidatures et des résultats

# Accès à l'application de prescription : <u>www.ehealth.fgov.be</u>

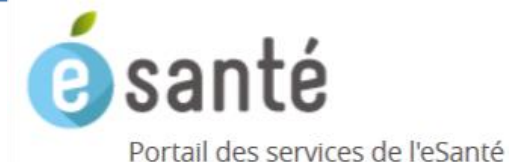

Tapez vos mots-clés

Recherche

#### Task Force 'Data & Technology against Corona'

La Task Force 'Data & Technology against Corona' a été active de la fin mars 2020 à la mi-mai 2020. Plus d'informations

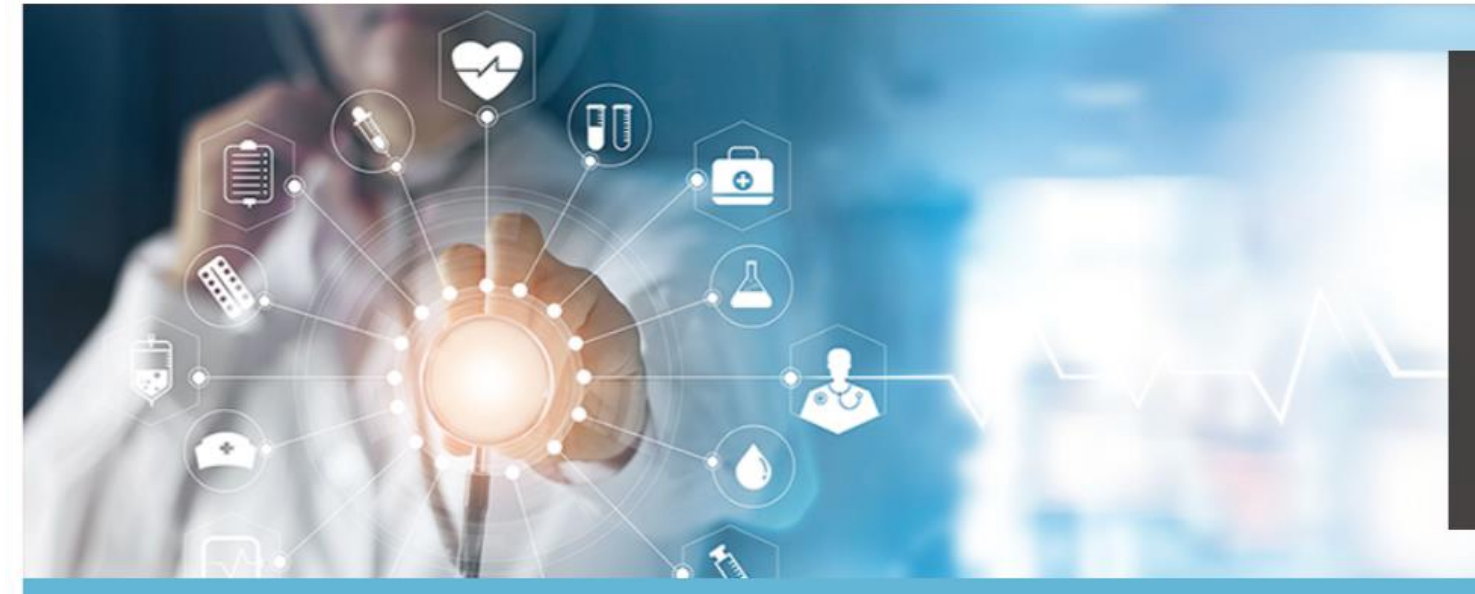

#### Nouveautés

#### 01/07/2020

Orgadon – Enregistrez votre déclaration de volonté pour le don d'organe

#### 29/06/2020

eHealthCreaBis : Les médecins ont désormais la possibilité d'attribuer un numéro d'identification Bis

#### 8/06/2020

Pyramide de validation des applications médicales: nouvelle étape

Plus de nouveautés

### PATIENTS 🔊

Participer directement aux systèmes d'échanges de données relatives à votre santé.

### PROFESSIONNELS DE LA SANTÉ 📀

Informations spécifiques réservées aux prestataires de soins, groupements et institutions.

|                     | $\sim$                                                                                                    |     |   |
|---------------------|----------------------------------------------------------------------------------------------------|-----|---|
| Applic              | ations web – Directement accessibles via votre navigateu                                                                                 | r   |   |
| 🗆 A venir           |                                                                                                    |     |   |
| Qualité             | Choisissez ~ Appliquer                                                                                                    |     |   |
|                     |                                                                                                    |     |   |
| + BelRAI<br>d'évalu | 2.0 – Enregistrement en ligne et partage des données de santé basées sur les instruments<br>ation interRAI                               | 0 6 |   |
| + BINC H<br>privés  | ICA (Begeleiding in Cijfers) - Système d'enregistrement en ligne dédié aux établissements<br>du secteur de l'aide spéciale à la jeunesse | 0 6 |   |
| + BVTc –            | Module catalogue de la tumorothèque virtuelle belge                                                                                      | 0 6 |   |
| + BVTr -            | Module d'enregistrement de la tumorothèque virtuelle belge                                                                               | 0 6 |   |
| + CEBAN             | 1 Digital Library for Health                                                                                                    | 0 6 |   |
| + CIVARS            |                                                                                                    | 0 6 |   |
| + Corona            | a Test prescription & Consultation NOUVEAU                                                                                               | 0 6 | > |
| + Domin             | o - Dossier Minderjarigen Opvolgingssysteem (Système de suivi de dossiers de mineurs)                                                    | 0 6 | > |
| - Dirth             | Notification électronique de paiscance                                                                                                   |     |   |

- Corona Test prescription & Consultation **NOUVEAU** 

#### 00

Dans le cadre de la gestion de la crise sanitaire liée au COVID19, une nouvelle version de la webapp 'Corona Test prescription & Consultation' est développée.

Plus d'information sur Corona Test prescription & Consultation 🚺

Accéder à Corona Test prescription & Consultation 😔

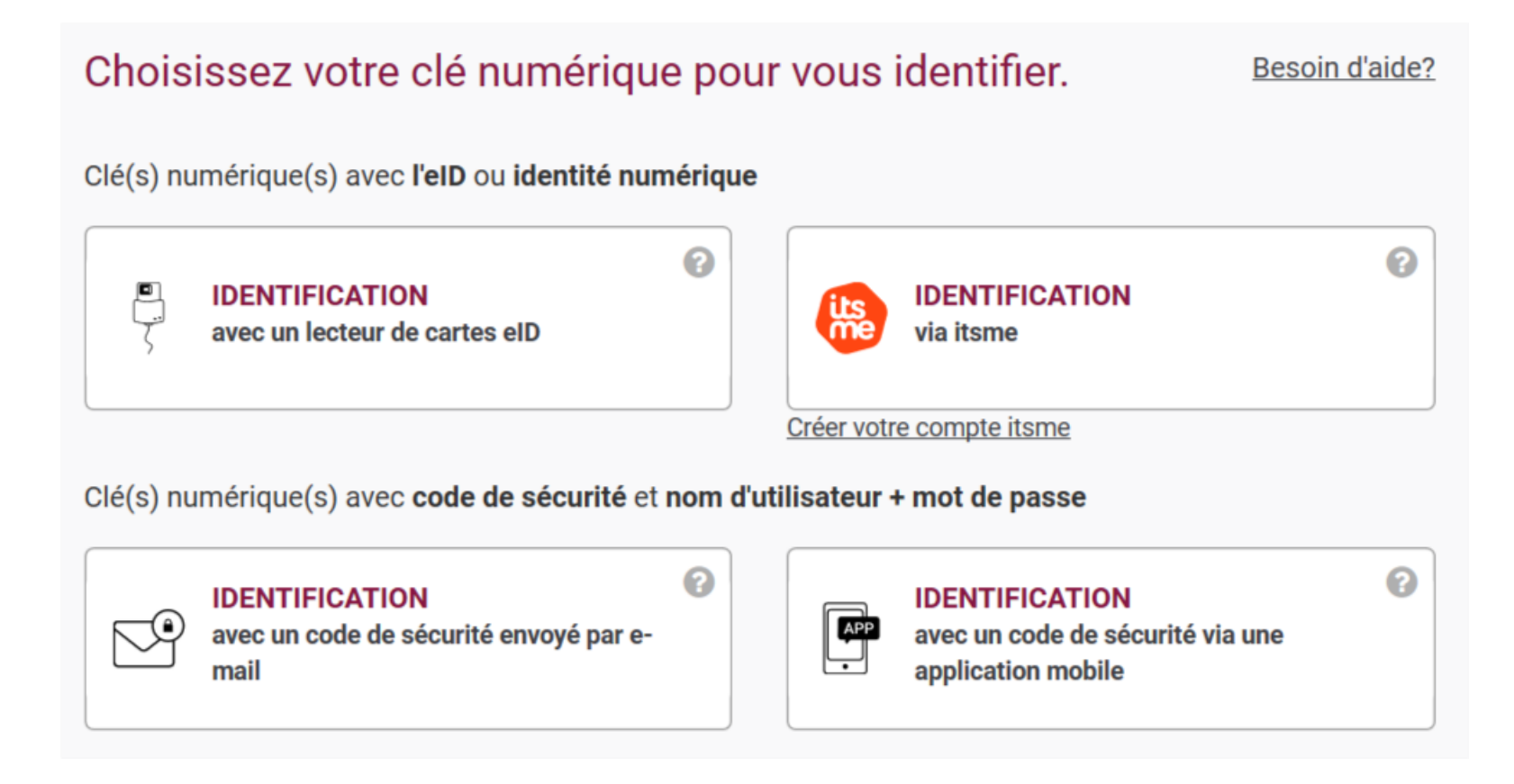

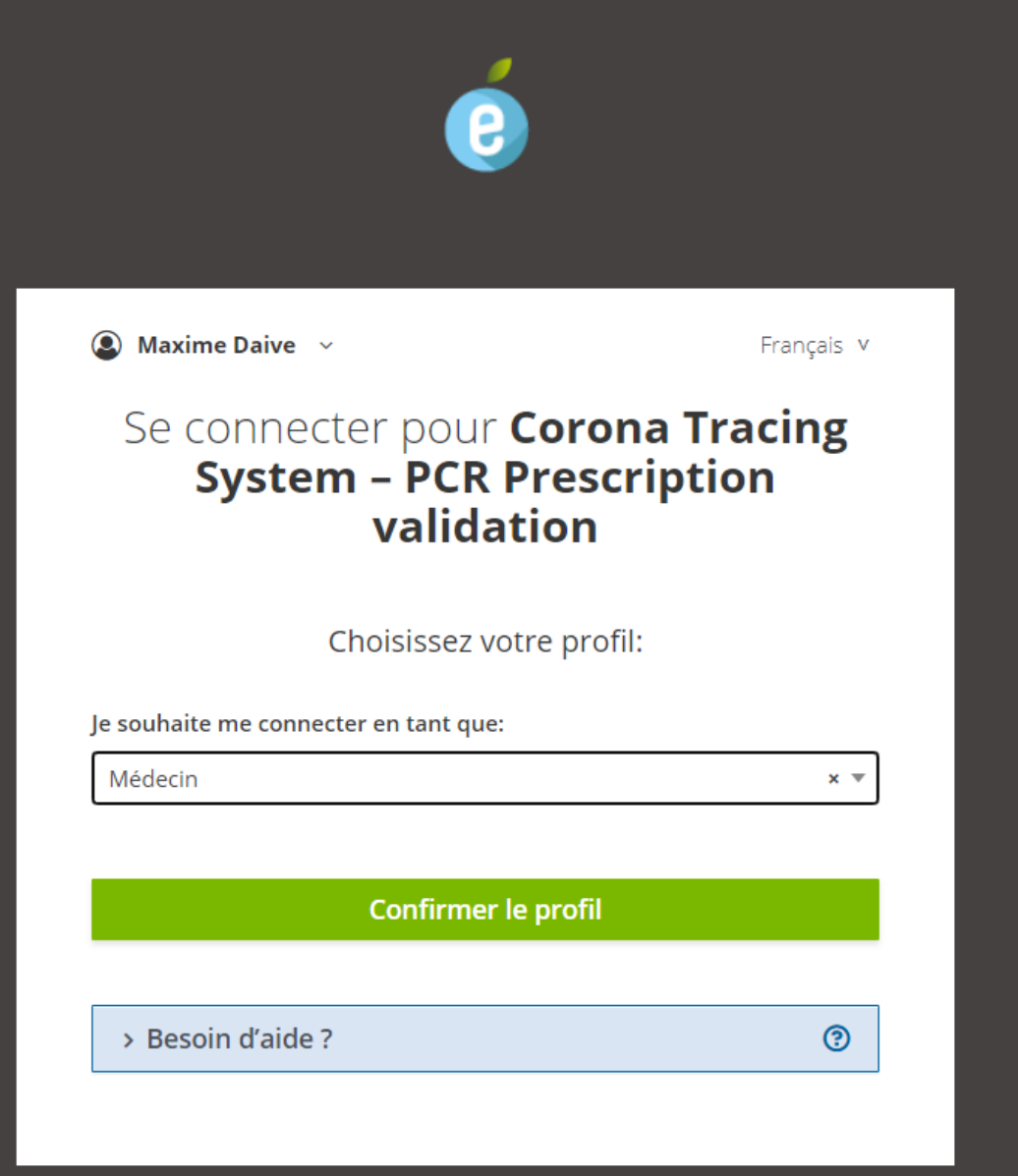

## Pour centre de tri Recherche prescription

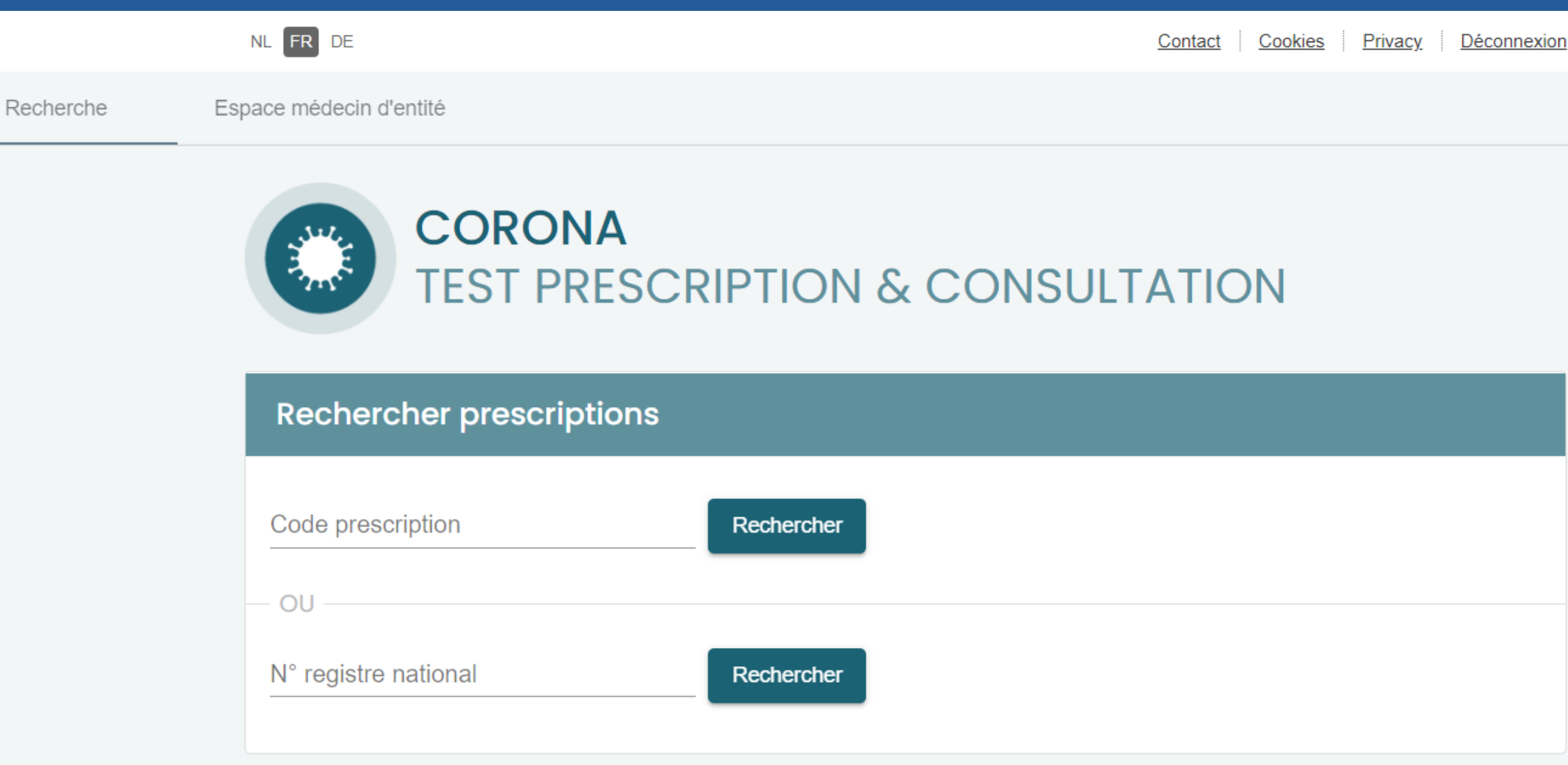

# Pour centre de tri Recherche prescription

|           |              | NL FR DE                                          |                                                                       | Cookies   Privacy   Déconnexion                                          |       |
|-----------|--------------|---------------------------------------------------|-----------------------------------------------------------------------|--------------------------------------------------------------------------|-------|
| Recherche | Espace médeo | in d'entité                                       |                                                                       | Connecté pour : École nationale supérieure des Arts visuels de La Cambre | Chang |
|           |              | CORON<br>TEST PR                                  | A<br>ESCRIPTION & CONS                                                | SULTATION                                                                |       |
|           |              | Rechercher prescrip                               | otions                                                                |                                                                          |       |
|           |              | Code prescription<br>0000 0000 0000 0001          | X Rechercher                                                          |                                                                          |       |
|           | R            | - ou                                              |                                                                       |                                                                          |       |
|           |              | N° registre national                              | Rechercher                                                            |                                                                          |       |
|           |              |                                                   |                                                                       |                                                                          |       |
|           |              | Résultats                                         |                                                                       | ×                                                                        |       |
|           |              | Si le citoyen est effect<br>sur le bouton "Marque | tivement présent pour recevoir ou réa<br>er comme distribué/réalisé". | liser un test, veuillez l'indiquer en cliquant                           |       |
|           |              | Code prescription                                 | 0000 0000 0000 0001                                                   | Marquer comme distribué/réalisé                                          |       |
|           |              | Nom                                               | Simon Pierre                                                          |                                                                          |       |
|           |              | Nº registre national                              |                                                                       |                                                                          |       |
|           |              |                                                   |                                                                       |                                                                          |       |

# Pour médecins de collectivité et médecins du travail Contrôles spécifiques

- Médecins de collectivité
  - Proposition des collectivités connues
  - Si la collectivité n'est pas proposée, recherche et sélection possible
    - Déclaration sur l'honneur
- Médecins du travail (encore en cours de développement)
  - Accès uniquement si la relation médecin / SEPP-SIPP / entreprise est connue
  - Contrôle de l'appartenance de l'employé à tester à l'entreprise
    - si pas, justification à indiquer (consultant, société de ménage, ...)
  - Vérification que l'index case a été testé positif

### Pour médecin de collectivité ou d'entreprise Sélection collectivité ou entreprise

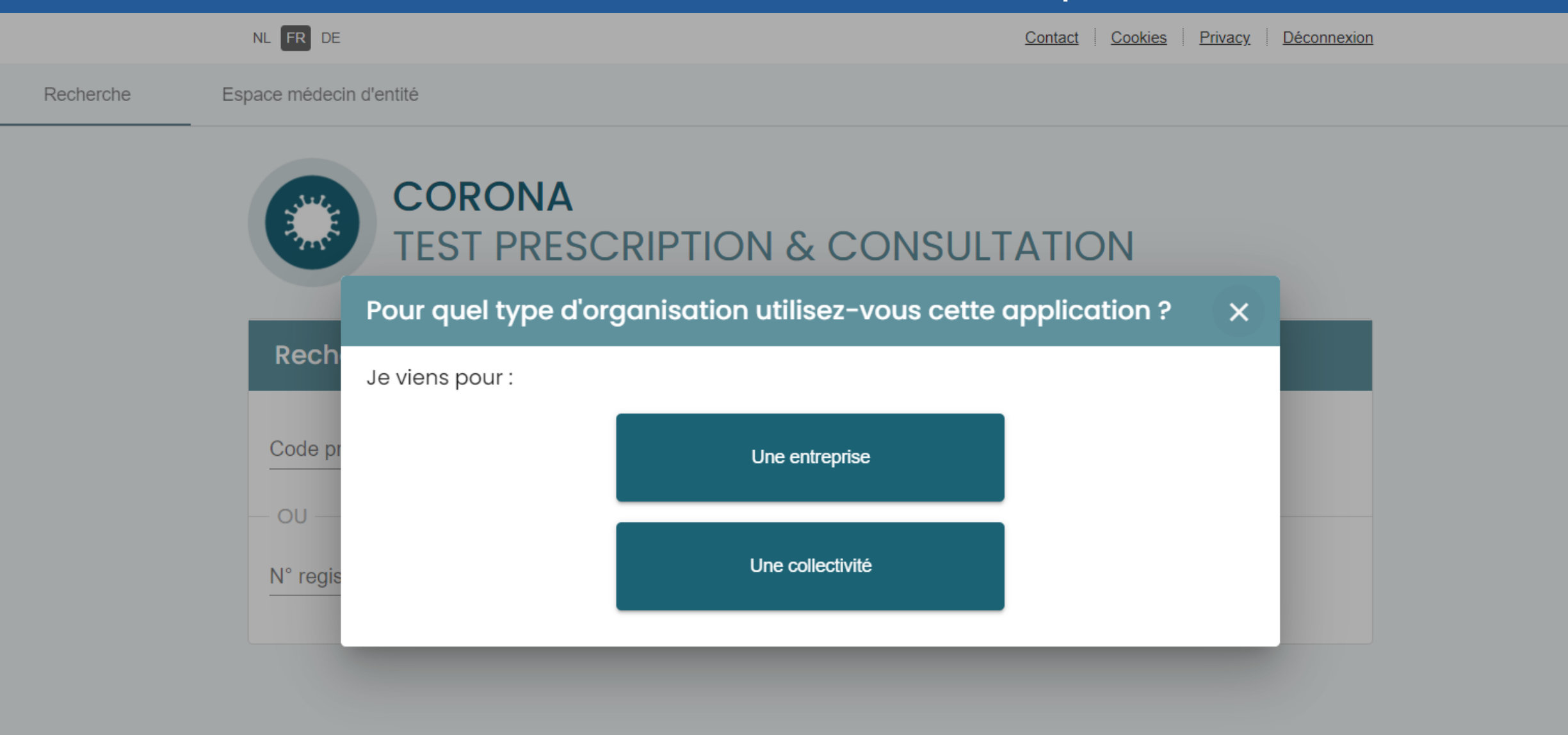

## Pour médecin de collectivité Sélection de la collectivité

|           | NL FR DE                                                 | Contact Cookies Privacy Déconnexion |
|-----------|----------------------------------------------------------|-------------------------------------|
| Recherche | Espace médecin d'entité                                  |                                     |
|           | CORONA<br>TEST PRESCRIPTION & C                          | CONSULTATION                        |
|           | Pour quelle collectivité souhaitez-vous vous connecter ? | ×                                   |
|           | Collectivités trouvées pour votre numéro INAMI :         |                                     |
|           | Nous n'avons trouvé aucune collectivité.                 |                                     |
|           | La collectivité n'apparait pas dans cette liste          |                                     |
|           |                                                          |                                     |

# Pour médecin de collectivité Recherche d'une collectivité

|            | NL ER DE                                                      |                        |               |                               | Cookies Privacv | Déconnexion                |              |                  |
|------------|---------------------------------------------------------------|------------------------|---------------|-------------------------------|-----------------|----------------------------|--------------|------------------|
| Ch         | ercher collectivités                                          |                        |               |                               |                 |                            |              | × <sub>ian</sub> |
| r<br>I     | epos i Ty                                                     | vpe d'organisation 🔹 🛈 | Rue           | (j) Code (j)                  | Commune         | (i)                        |              |                  |
|            |                                                               |                        |               |                               |                 | 🗴 Réinitialiser            | Q Rechercher | 1                |
| Ré         | sultats                                                       |                        |               |                               |                 |                            |              |                  |
|            | Dénomination                                                  | Adresse                | Commune       | Nom du responsable<br>médical | N° de tél       | Nom du responsable         | N° de tél    |                  |
| i          | Home Le Bon Repos (MR)                                        | Rue d'Elouges 86       | 7370 Dour     |                               |                 | SPAMPINATO<br>Angélique    |              | >                |
| i          | Home Doux Repos (MR)                                          | Rue Abel Wart 1        | 7170 Manage   | MEURANT<br>Jean-Pierre        |                 | PIETTE<br>annie            |              | >                |
| <b>(</b> ) | Reposoir Saint-Antoine (MR)                                   | Avenue du Reposoir 1   | 7711 Mouscron | WAERENBURGH                   |                 | DELCOUR<br>Dolores         |              | >                |
| i          | Les Jardins d'Elisabeth - Maison de<br>repos et de soins (MR) | Rue du Bac 2           | 4950 Waimes   | LEDUR<br>Muriel               |                 | Vandemoortele<br>Catherine |              | >                |
| í          | La Reposée (MR)                                               | Rue du Chemin de Fer 1 | 7033 Mons     | DELHALLE<br>Emilie            |                 | Berghmans<br>Anne-Lise     |              | >                |
| í          | Centre de repos du Tournaisis (MR)                            | Chaussée de Douai 5    | 7500 Tournai  | DE CONINCK<br>MICHEL          |                 | WATTELAINE<br>BENEDICTE    |              | >                |
| $\odot$    | Maison de repos Françoise Schervier                           | Pue loogues Brol 6     | 4053 Embourg  | VAN DER                       | 100 C           | DORBOLO                    |              |                  |

## Pour médecin de collectivité Déclaration sur l'honneur

|                            | NL FR                                                                          | DE                                                                         | Cookies Privacy Déconnexion                                                                                  |
|----------------------------|--------------------------------------------------------------------------------|----------------------------------------------------------------------------|----------------------------------------------------------------------------------------------------|
| erche                      | Dashboard                                                                      | Demande de prescription                                                    | Connecté pour : École nationale supérieure des Arts visuels de La Cambre                                     |
|                            |                                                                                | CORONA<br>TEST PRESCRIPT                                                   | TION & CONSULTATION                                                                                          |
| Votre o                    | collectivité                                                                   |                                                                            |                                                                                                    |
| D                          | Dénomination                                                                   | Adresse                                                                    | Commune                                                                                                    |
| (j) D                      | Doux Repos (RS)                                                                | Rue du Bal Blanc 6                                                         | 7170 Manage                                                                                                  |
| Décio<br>En cliq<br>et rep | <b>gration sur l'honne</b><br>quant sur le bouton <b>Co</b><br>rise ci-dessus. | ur<br>onfirmer ci-après, vous <b>déclarez s</b>                            | <b>sur l'honneur que vous travaillez bien pour la collectivité</b> renseignée à l'étape précédente,          |
|                            | ne travaillez pas du to<br>ez à des poursuites po<br>Confirmer X Retour        | but pour cette collectivité ? Si vous<br>our fausse déclaration et faux en | s cliquez sur le bouton <b>Confirmer</b> en connaissance de cause, veuillez noter que vous vous<br>écriture. |

# Pour médecin de collectivité ou d'entreprise Demande de prescription

|           |           |                                                          | $\sim$            |                   |                                        |
|-----------|-----------|----------------------------------------------------------|-------------------|-------------------|----------------------------------------|
|           |           | NL FR DE                                                 |                   | Cookies   Privacy | Déconnexion                            |
| Recherche | Dashboard | CORONA<br>TEST PRESCRIPTION &                            | & CONSULTATION    |                   | Connecté pour : Doux Repos (RS) Change |
|           |           | Demande de prescription                                  |                   |                   |                                        |
|           |           | N° registre national *                                   | Prénom *          |                   |                                        |
|           |           | N° de téléphone *                                        | N° de téléphone 2 |                   |                                        |
|           |           | Raison de la prescription du test *                      |                   |                   | *                                      |
|           |           | + Ajouter                                                |                   |                   |                                        |
|           |           | Effectuer le prélèvement et demander une analys  Envoyer | se immédiatement  |                   |                                        |

# Pour médecin de collectivité ou d'entreprise Demande d'analyse

| Recherche | Dashboard | Demande de prescription                                                                                  |                                      |                                                               | Connecté pour : Doux Repos (RS) | Chang |
|-----------|-----------|----------------------------------------------------------------------------------------------------|--------------------------------------|---------------------------------------------------------------|---------------------------------|-------|
|           |           | CORONA<br>TEST PRE                                                                                       | SCRIPTION & C                        | ONSULTATION                                                   |                                 |       |
|           |           | Demander une analys                                                                                      | e                                    |                                                               |                                 |       |
|           |           | Récapitulatif<br>Code prescription<br>Nom<br>N° registre national<br>N° de téléphone<br>Date de création | 8839<br>test<br>8710<br>+324<br>16 o | ifddc49454468<br>lest<br>12408327<br>189789896<br>ctobre 2020 |                                 |       |
|           |           | Laboratoire exécutant l'analyse                                                                          | •                                    |                                                               |                                 |       |
|           |           | N° d'échantillon *                                                                                       | Date de prèlèvement *<br>16/10/2020  | Heure du prélévement *                                        |                                 |       |
|           |           | Type de test *<br>PCR                                                                                    |                                      |                                                               |                                 |       |
|           |           | Envoyer                                                                                                  |                                      |                                                               |                                 |       |

## Pour médecin de collectivité ou d'entreprise Dashboard

|       |           | NL FR DE    |                          |                            |                      |                   | Cookies   Privacy     | Déconnexion |               |                |  |
|-------|-----------|-------------|--------------------------|----------------------------|----------------------|-------------------|-----------------------|-------------|---------------|----------------|--|
| erche | Dashboard | Demande de  | prescription             |                            |                      |                   |                       | Conn        | ecté pour : I | Doux Repos (RS |  |
|       |           | 0           | CORONA<br>TEST PRES      | SCRIPTION &                |                      | ΓΑΤΙΟΝ            |                       |             |               |                |  |
|       |           | Dashbo      | bard                     |                            | Cesinfo              | rmations sont lim | itées à 14 jours da   | ns le passé |               |                |  |
|       |           | Nom Pré     | nom N° registre national | Demande(s) de prescription | Demande(s) d'analyse | Résultat(s) Dat   | e d'execution du test |             |               |                |  |
|       |           | test test   | 87102408327              | 16 octobre 2020            |                      |                   |                       | Détaits     |               |                |  |
|       |           | Julien test | t 97071143362            | 16 octobre 2020            |                      | 2                 |                       | Détails     |               |                |  |
|       |           |             |                          |                            | items per page: 10   |                   | 1< <                  | > >1        |               |                |  |

## Pour médecin de collectivité ou d'entreprise Consultation du détail

|                     | NL FR DE                                         | Cookies i Privacy i Déconnexio                                   | n                                     |
|---------------------|--------------------------------------------------|------------------------------------------------------------------|---------------------------------------|
| Recherche Dashboard | Demande de prescription                          | Cor                                                              | nnecté pour : Doux Repos (RS) Changer |
|                     | CORONA<br>TEST PRESCRIPTIO                       | N & CONSULTATION                                                 |                                       |
|                     | fname Iname                                      |                                                                  |                                       |
|                     | < <u>Retour vers le dashboard</u>                | Ces informations sont limitées à 14 jours dans le passé          |                                       |
|                     | Résultats                                        |                                                                  |                                       |
|                     | Date d'exécution du test                         | Résultat                                                         |                                       |
|                     | 12 octobre 2020                                  | NEGATIVE                                                         |                                       |
|                     | Demandes de prescription                         |                                                                  |                                       |
|                     | Date de la demande Source Raison                 |                                                                  |                                       |
|                     | 12 octobre 2020 Webapp collectivités Médecin     | du travail symptomatique Demander une analyse                    |                                       |
|                     | Demandes d'analyse                               |                                                                  |                                       |
|                     | Date de la demande Laboratoire exécutant le test | Date échantilionage Type de test Médecin(s) recevant le résultat |                                       |
|                     | 12 octobre 2020 LABORATOIRE LUC OLIVIER          | 12 octobre 2020 PCR Luc Bernad, Marc Degeldt                     |                                       |